## ONLINE SHARE TRADING

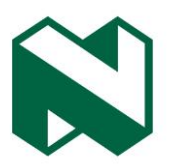

## **Payment guide**

|                                               |                                                                                                    | Step 2<br>Select Payments                                    | s                                                                 |                                                            |                                                   |     |
|-----------------------------------------------|----------------------------------------------------------------------------------------------------|--------------------------------------------------------------|-------------------------------------------------------------------|------------------------------------------------------------|---------------------------------------------------|-----|
| <b>Step 1</b><br>Once you have<br>logged in   | Dashboard Portfolio Research centre Payme                                                                                    | nts Market indicators Watchlists Transactions                | s Orders News Products and instrum                                | Research<br>ents Market tools                              | centre) Compony search Q & Logaut                 |     |
| successfully,<br>the Dashboard<br>screen will | Welcome                                                                                                    |                                                              | Links                                                             | ed account<br>'86, THE                                     | Trade                                             |     |
| appear.                                       | Total portfolio<br>Asset distribution                                                                                        | ↑ R31                                                        | 920 765.63 Available fu                                           | nds for trading                                            | R342 437.61                                       |     |
|                                               | SA equities<br>4488% of your portfolio<br>R15 919 901.35                                                                     | Offshore assets<br>38.8% of your portfolio<br>812.434.766.42 | Exchange-traded assets<br>5/2% of your portfolio<br>RI 824 300.00 | SA unit trusts<br>4.05% of your portfolio<br>RI 294 340.25 | Cash<br>1.4% of your partfallo<br>R417 437.48     |     |
|                                               | Market overview                                                                                                    |                                                              |                                                                   |                                                            |                                                   |     |
|                                               | Overview           JSE Al Share Index - J203           50 292 -27 (-0.           Updated at 16:39, 13 May 15 min delayed. So | Market news                                                  | Indicators                                                        | Gainers and losers                                         | (Abi v                                            |     |
|                                               | © Copyright 2018.                                                                                                    |                                                              |                                                                   | Terms and conditions                                       | Disclaimer Settlement and obligations PAIA Privat | зсу |

| <b>Step 3</b><br>The <b>Payments</b> screen<br>appear. | n will                                    | <b>Step 4</b><br>Select the account you wi<br>payment from. | sh to make a                 | Step 5<br>Click on<br>Pay.  |
|--------------------------------------------------------|-------------------------------------------|-------------------------------------------------------------|------------------------------|-----------------------------|
|                                                        | <b>•</b>                                  |                                                             | Research centre              | Co 1pany searc 1 Q 🐁 Lagout |
| Dashboard                                              | Portfolio Research centre Payments Market | t indicators Watchlists Transactions Orders News Products a | and instruments Market tools | Арріу                       |
| Payn                                                   | nents                                     |                                                             | Linked account 000000 THE    | Pay                         |
| Bolances                                               | Payments queue list                       |                                                             |                              | C Refresh payments          |
| Cash                                                   | balances                                  |                                                             |                              |                             |
| De                                                     | escription                                |                                                             |                              | Amount                      |
| Tre                                                    | ading cash on hand                        |                                                             |                              | R347 437.61                 |
| Fu                                                     | tures cash on hand                        |                                                             |                              | R0.00                       |
| Op                                                     | pening cash balance                       |                                                             |                              | R347 437.61                 |
|                                                        | Note: You car<br>amount appe              | nnot pay more than the<br>aring in this block.              |                              |                             |

Nedgroup Private Wealth Stockbrokers Pty Ltd reg No 1996/015589/07, a member of the JSE Equity, Equity Derivatives, Currency Derivatives, Interest Rate Derivatives and Commodity Derivatives Markets and an authorised financial services provider (FSP50399). We are a registered credit provider in terms of the National Credit Act (NCRCP59).Ltd Reg No 1951/000009/06. Authorised financial services and registered credit provider (NCRCP16)

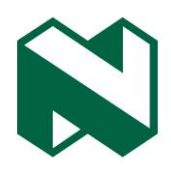

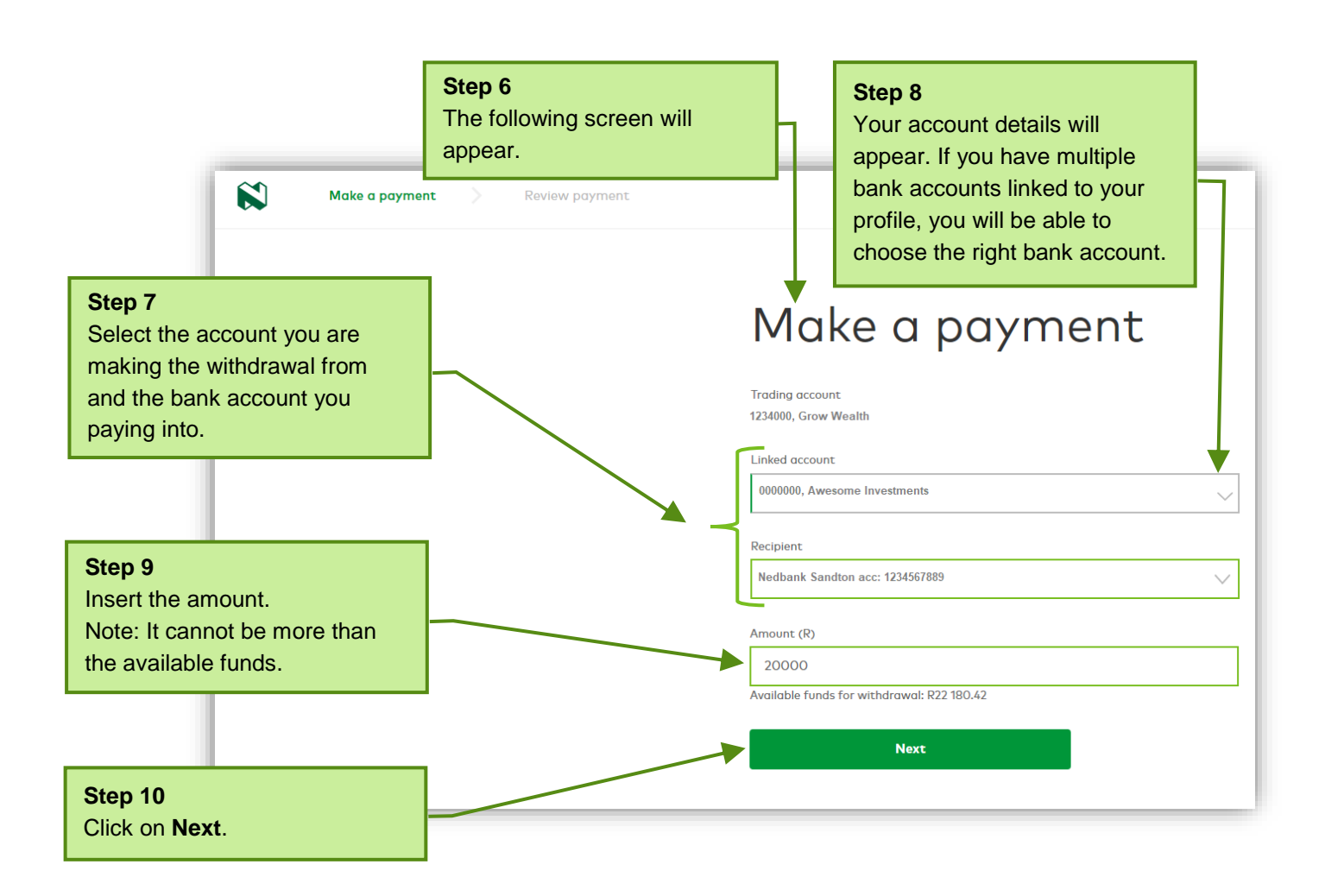

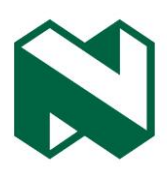

|                                                                         |                    | Please note: This payment may take time for<br>the administrator to process it,payments<br>submitted after 12h00 will only be actioned<br>on the following business day. |                                    |  |
|-------------------------------------------------------------------------|--------------------|----------------------------------------------------------------------------------------------------|------------------------------------|--|
|                                                                         |                    |                                                                                                    |                                    |  |
|                                                                         |                    | Trading account:                                                                                                    | 1234000, Grow Wealth               |  |
|                                                                         |                    | Amount:                                                                                                    | R20 000.00                         |  |
|                                                                         |                    | Trade from account:                                                                                                    | 0000000, Awesome Investments       |  |
| Step 11                                                                 |                    | Recipient:                                                                                                    | Nedbank Sandton acc:<br>1234567889 |  |
| Here you can review and confirm the payment details                     |                    | Available funds<br>for withdrawal:                                                                                                    | R22 180.42                         |  |
| you have entered. Click on <b>Next</b> to submit the payment.           | $\mathbf{\Lambda}$ | Available funds<br>after withdrawal:                                                                                                    | R2 180.42                          |  |
|                                                                         |                    | Account holder's details                                                                                                    |                                    |  |
|                                                                         |                    | Title:                                                                                                    |                                    |  |
|                                                                         |                    | Initials:<br>Surname:                                                                                                    | Awesome Investments                |  |
|                                                                         |                    | Address:                                                                                                    | PO Box 1234,<br>Town, City         |  |
|                                                                         |                    | Telephone:                                                                                                    | 1220139294                         |  |
|                                                                         |                    | Email:                                                                                                    | Alnvestments@business.com          |  |
|                                                                         |                    | Next                                                                                                    |                                    |  |
| Step 12                                                                 |                    | Back                                                                                                    |                                    |  |
| Alternatively, click on <b>Back</b> to return to the previous screen if | /                  |                                                                                                    |                                    |  |
| payment details.                                                        |                    |                                                                                                    |                                    |  |

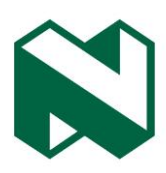

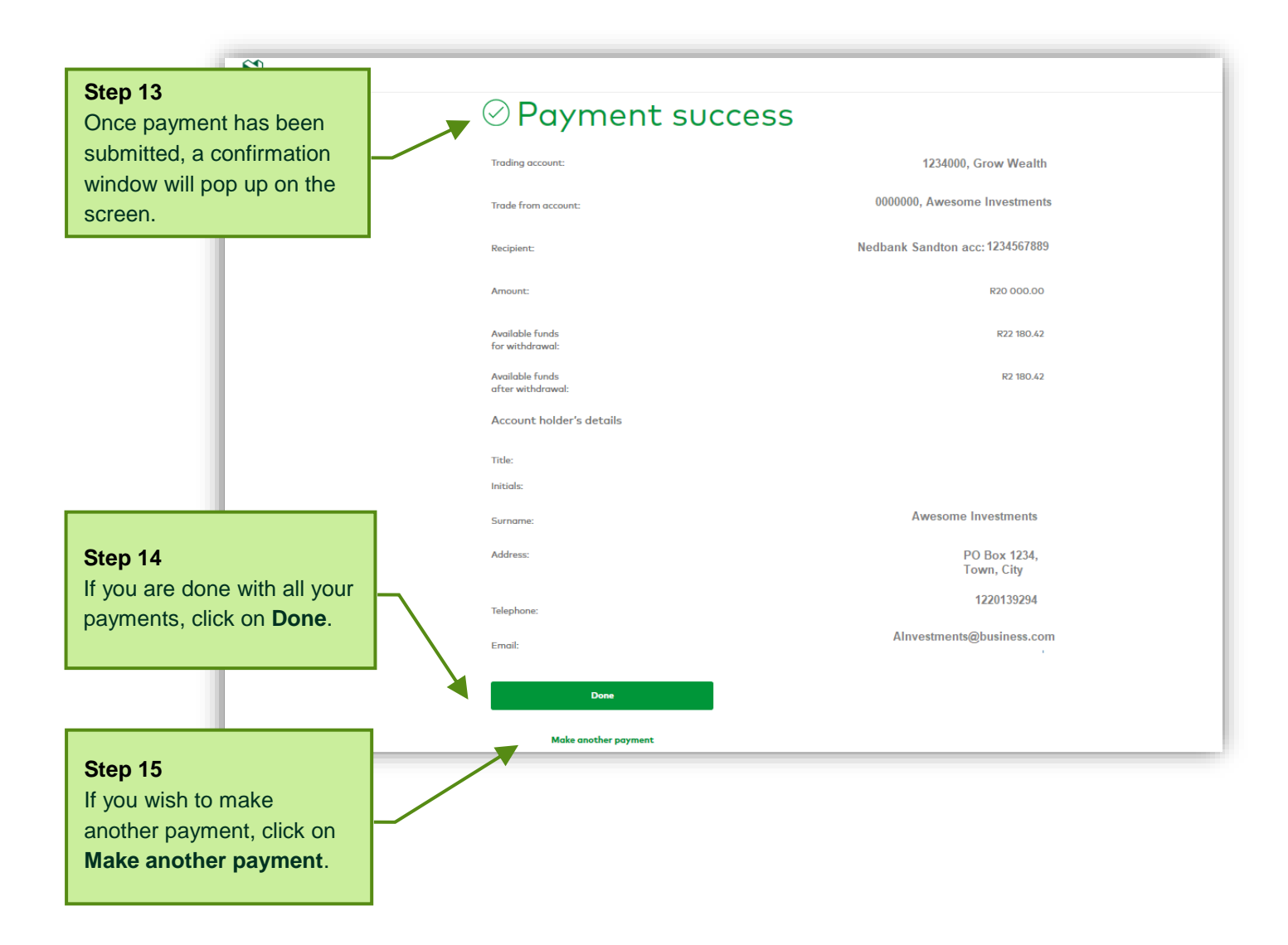